## **Setting Up Direct Deposit**

- Sign onto Self-Serve through pilots.up.edu
- Select the Personal Information tab

| Personal Information                                                                                                    | Employee                                                                                        | Finance                                                                    |  |
|----------------------------------------------------------------------------------------------------|-------------------------------------------------------------------------------------------------|----------------------------------------------------------------------------|--|
| Update addressor<br>ontact information or<br>narital status; review<br>name or social security<br>number change<br>formation; Change your<br>PIN; Customize your<br>lirectory profile. | Time sheets, time off,<br>benefits, leave or job data,<br>paystubs, W2 and T4<br>forms,W4 data. | Create or review financial<br>documents, budget<br>information, approvals. |  |
|                                                                                                    |                                                                                                 |                                                                            |  |
|                                                                                                    |                                                                                                 |                                                                            |  |

• Select Direct Deposit Setup/Update

| Home > Personal Information | n                         |                                              |                             |                           |
|-----------------------------|---------------------------|----------------------------------------------|-----------------------------|---------------------------|
| Personal Information        | Employee                  | ce                                           |                             |                           |
|                             |                           |                                              |                             |                           |
|                             | View Addresses and Phones | Update Addresses and<br>Phones               | View E-mail Addresses       | View Emergency Contacts   |
|                             | Update Emergency Contacts | Name Change Information                      | View Ethnicity and Race     | Update Ethnicity and Race |
|                             | Veterans Classifications  | Social Security Number<br>Change Information | Direct Deposit Setup/Update |                           |
|                             |                           |                                              |                             |                           |

• The **Direct Deposit Setup/Update** screen will appear for you to enter your banking information. Click on the Add new Direct Deposit

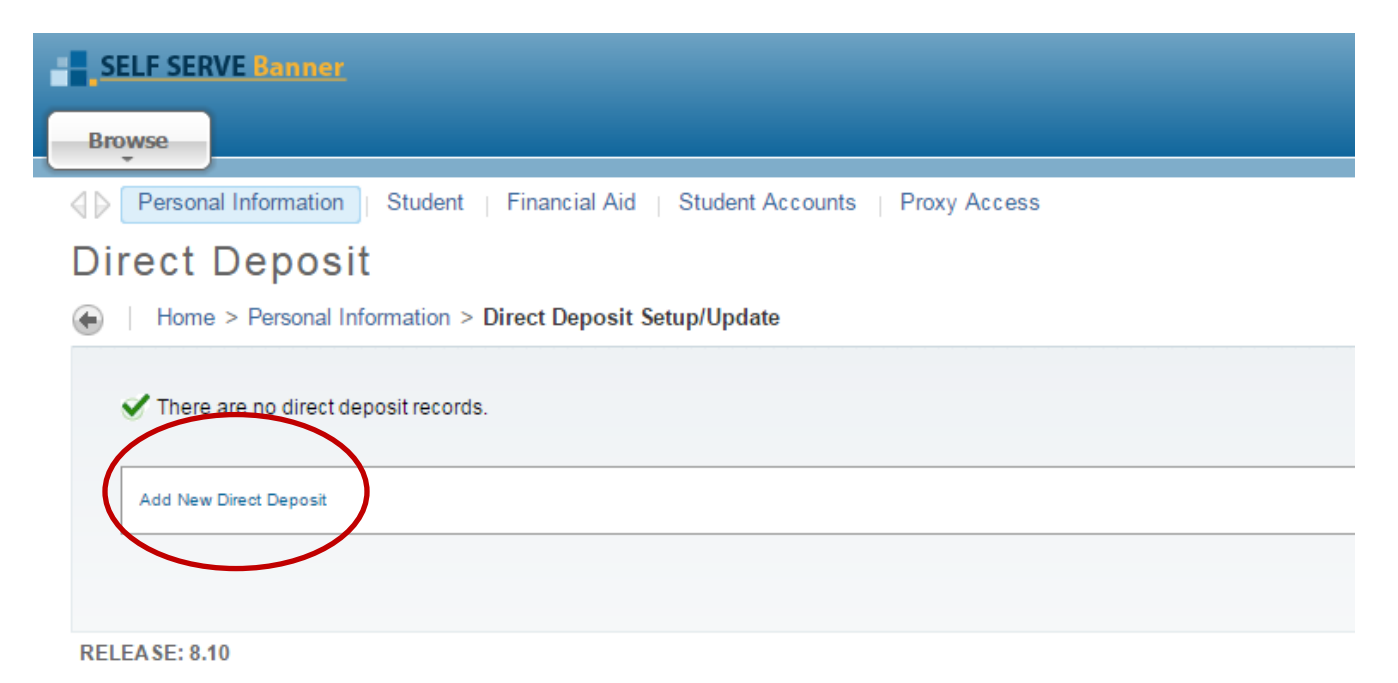

- Enter the Bank Routing Number
  - This is the 9-digit number found on the bottom of your check. It is a unique number for your financial institution.
  - After the number has been entered, the bank name should appear in the box next to the number. Please verify that the name is correct to ensure the routing number has been entered correctly.
- Enter your Account Number
  - This can also be found on the bottom of your check.
  - PLEASE NOTE: This is NOT the 16-digit number from your debit card.
- Re-enter your Account Number
- Select the type of account being deposited to Checking or Savings
- Read the Direct Deposit Authorization Agreement
- Click the I Agree box

| Personal Information Student   Financial Aid   Student Accounts   Proxy Access                                                                                                    | Prind a page                                                                                                    |
|----------------------------------------------------------------------------------------------------|----------------------------------------------------------------------------------------------------|
| Update Direct Deposit                                                                                                    |                                                                                                    |
| Home > Update Direct Deposit                                                                                                    |                                                                                                    |
|                                                                                                    |                                                                                                    |
| Enter the bank routing number and account information to add direct deposit. The routing number and account number can usually be found on the bottom of a check, or by logging into your bank account online.<br>Please note: The account number is NOT the 16-digit number from your debit card.                                                                                                    |                                                                                                    |
| I: 1 2 24, 56 788:       0 1 24, 56 780 1 21: 56 78         9-digit ABARouting Number       Bank Account Number         May append before or affer account number                                                                                                    |                                                                                                    |
| * - indicates a required field. Bank Routing Number: *                                                                                                    |                                                                                                    |
| Account Number:*                                                                                                    |                                                                                                    |
| Re-enter Account Number:*                                                                                                    |                                                                                                    |
| Select Account Type: * Checking *                                                                                                    |                                                                                                    |
| Direct Deposit & Electronic Paystub Authorization Agreement                                                                                                    |                                                                                                    |
| I hereby authorize University of Portland to initiate automatic deposits to my account at the financial institution indicated above, and provide my paystubs electronically via email and/or Self Service Banner (and/or there is a change from Self Service Banner to another employee portal in the future). This includes all payments for Payroli; Student Refunds; and Accounts Payable including, but not limited to travel and expense. University of Portland will provide me with paperiess pay stubs and deposit transaction confirmations by email. This authorization will remain in effect until 1 choose to end it via Self-Service Banner (SSB) by inactive account. It is my responsibility to update any bank account changes via SSB. I agree not to hold the University of Portland responsible for any delay or loss of funds due to incorrect or incomplete information supplied by mee part of my financial institution in depositing funds to my account. I give the University of Portland tem to harking account information in the year enotified including from any cancel information supplied by memission to update my banking in and account. I funds are incorrectly deposited to my bank account, I authorize the University of Portland to initiate a debit transaction (withdrawal) against my account to recover the funds. I understand that it may take up to 5 business adays for the changes to be effective. Changes made while a payroll or other payment process is being completed may not be effective until the next payment. By clicking T Agree Toelow I amage the part of my financial institution to be effective. Changes made while a payroll or other payment process is being completed may not be effective until the next payment. | other electronic portal if<br>reimbursements. The<br>ating my direct deposit<br>, or due to an error on the<br>account. |

I Aaree\*

## Save

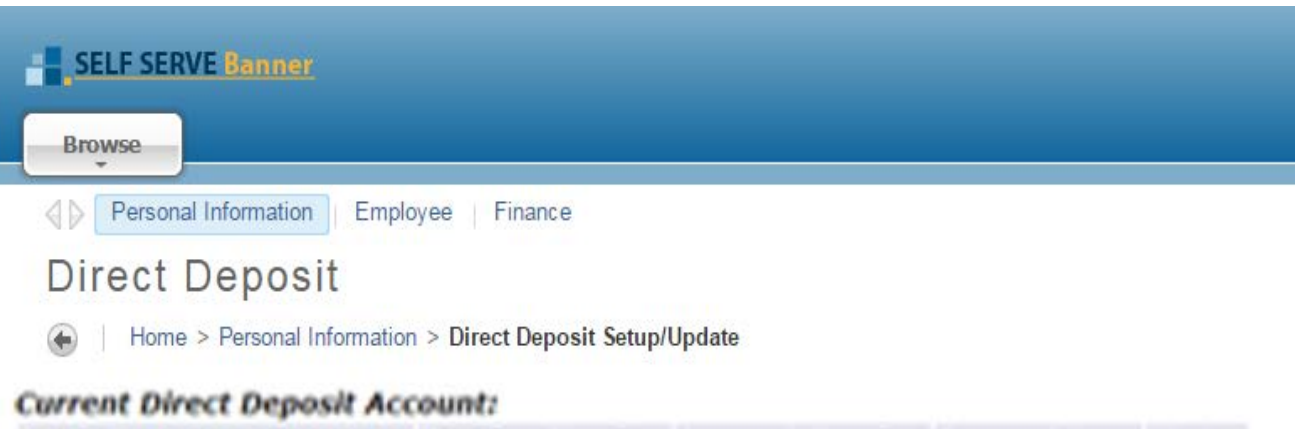

## Bank Name Routing Number Account Number Account Type Status MY FINANCIAL INSTITUTION 122456788 987654321 Checking Active

0

- Verify that the information that you entered is correct. If the information is incorrect, follow the instructions for **Update Your Direct Deposit.** If it is correct you are done!
- You will receive an email notification from <u>directdeposit@up.edu</u> that your direct deposit information has been updated.